# Profil électronique du participant

Formation

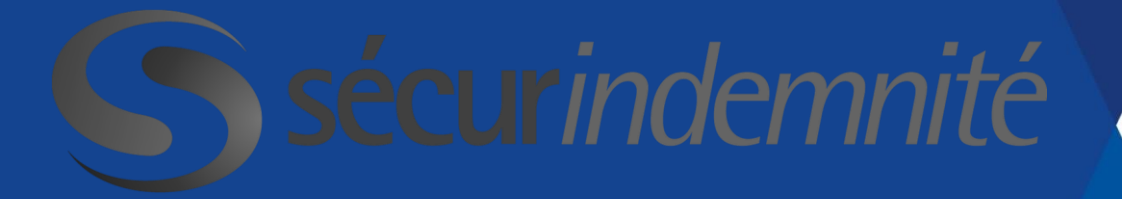

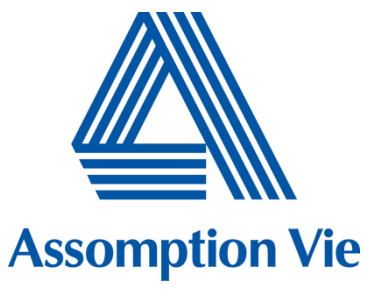

## Avantages avec SécurIndemnité

- Soumissions rapides : site Web, PhotoClaims, application mobile
- Réponses paiement expédiées : dépôt direct maintenant disponible
- Rapports détaillés : production de rapports pour impôt facilement disponible
- Endroit convénient pour toute information concernant vos bénéfices : eCard, soumissions, rapports, formulaires, etc.
- Service impeccable : analyse de soumissions par des spécialistes; réduction de la marge d'erreur

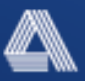

# Au programme

Inscription

Navigation

Soumission de réclamations

**Application mobile** 

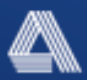

# Comment vous inscrire

# Accédez à votre eProfile directement sur notre site Web en visitant le **www.securindemnite.com**.

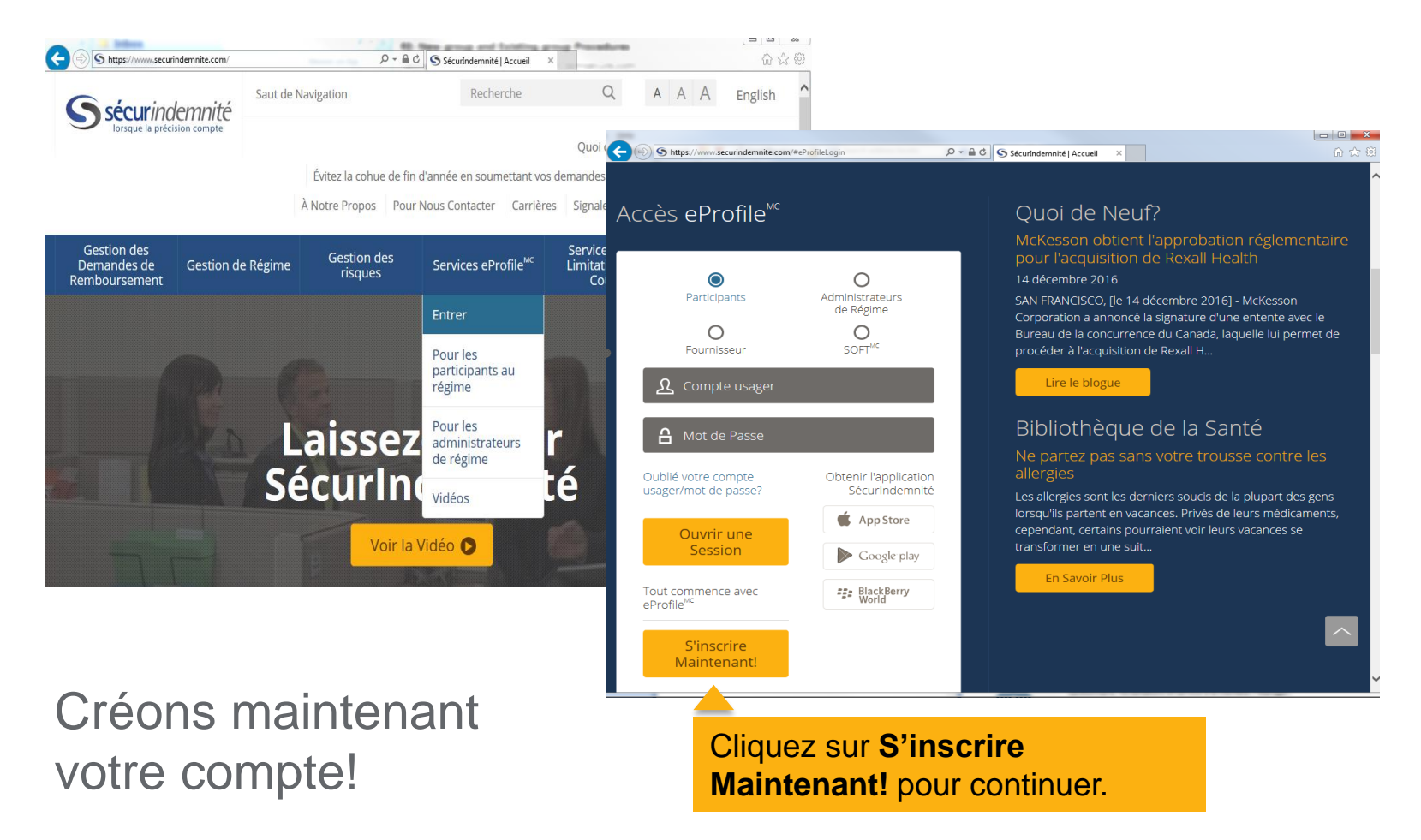

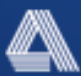

# Pour vous inscrire et avoir accès au service en ligne, vous devez avoir :

- 1. Une carte d'indemnités valide
- 2. Une adresse électronique valide

Inscription à eProfile<sup>MC</sup> : s'inscrire au service en ligne

Bienvenue à l'inscription au service en ligne.

Ce service est offert seulement aux membres admissibles et à leurs personnes à charge, qui reçoivent actuellement des prestations par l'intermédiaire de ce système.

Afin de vous inscrire pour obtenir un accès en ligne, vous devez avoir:

- une carte d'indemnités valide
- une adresse de courriel valide

Étapes de l'inscription:

- 1. Lire et accepter les conditions générales
- 2. Choisir les options du programme bien-être (optionnel)
- 3. Configurer le profil de l'utilisateur
- 4. S'inscrire au dépôt direct (optionnel)

Vérifier les exigences techniques

Si vous avez tous les éléments requis, cliquez sur « **commencer** » pour continuer.

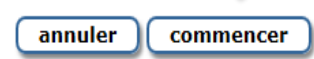

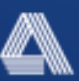

Inscription à eProfile<sup>MC</sup>

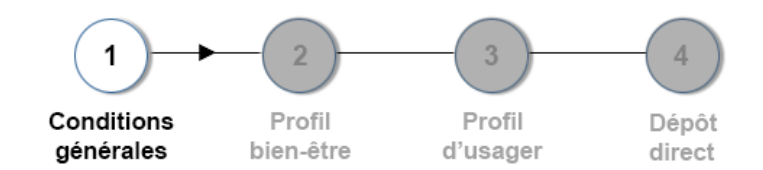

#### Étape 1 : Conditions générales

Veuillez lire et accepter les conditions générales ci-dessous.

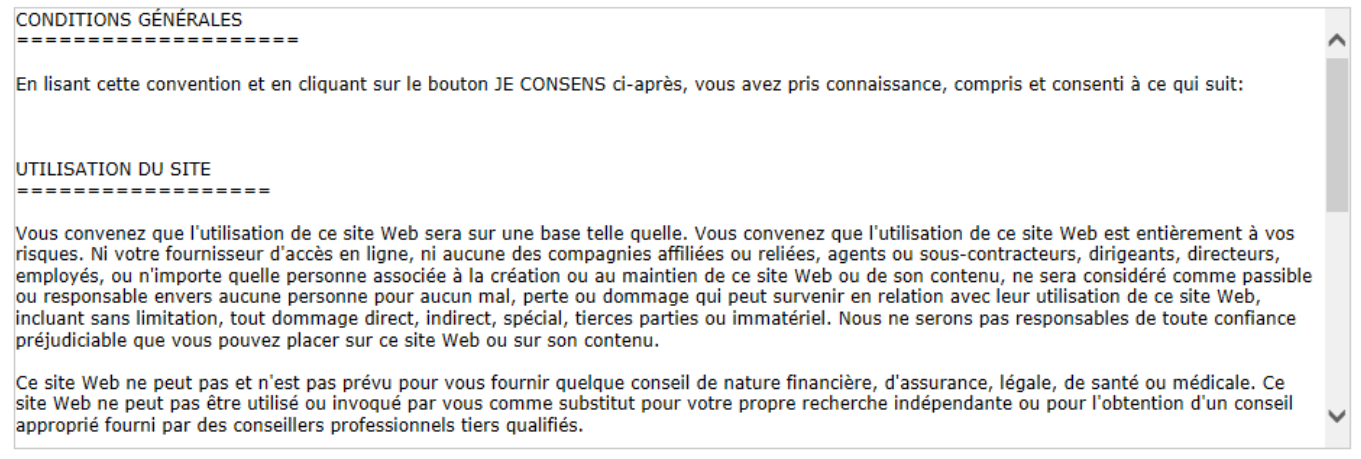

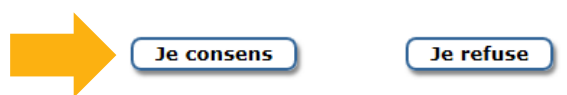

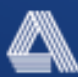

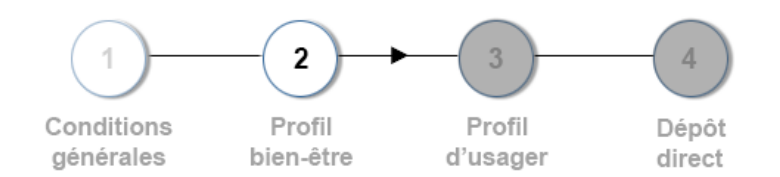

#### Étape 2 : Profil bien-être

Veuillez prendre quelques instants pour remplir votre profil personnel bien-être. Vous pourrez ainsi préciser vos champs d'intérêt particuliers dans le domaine de la santé et recevoir du matériel, des bons de réduction et d'autres renseignements pertinents. Toute la correspondance sera personnalisée en fonction de vos champs d'intérêt et vous sera transmise à l'adresse électronique figurant sur votre compte eProfile<sup>MC</sup>. Vous pouvez mettre à jour vos sélections en tout temps au moyen des options du menu eProfile.

| Catégories de médicaments                                    |                                            |  |  |  |  |  |  |
|--------------------------------------------------------------|--------------------------------------------|--|--|--|--|--|--|
| <ul> <li>TDAH (trouble du déficit de l'attention)</li> </ul> | ☐ Allergies                                |  |  |  |  |  |  |
| Arthrite                                                     | Asthme                                     |  |  |  |  |  |  |
| Troubles sanguins                                            | Santé des os                               |  |  |  |  |  |  |
| Soutien aux cancéreux                                        | Contraceptifs                              |  |  |  |  |  |  |
| Maladie de Crohn                                             | Dépression/Trouble de l'humeur             |  |  |  |  |  |  |
| Soins aux diabétiques                                        | Santé cardiovasculaire                     |  |  |  |  |  |  |
| Hypertension                                                 | Hypercholestérolémie                       |  |  |  |  |  |  |
|                                                              | Santé de l'homme                           |  |  |  |  |  |  |
| Sclérose en plaques                                          | Soulagement de la douleur                  |  |  |  |  |  |  |
| Soins de la peau                                             | Ulcères/Brûlures d'estomac                 |  |  |  |  |  |  |
| Santé de la femme                                            | Sélectionner tout                          |  |  |  |  |  |  |
| Services dentaires                                           | Services de soins de santé complémentaires |  |  |  |  |  |  |
| Matériel éducatif/Bons de réduction/Rabais                   | Matériel éducatif/Bons de réduction/Rabais |  |  |  |  |  |  |

☐ J'autorise le fournisseur de services d'administration des demandes de remboursement des soins de santé de ma Société, les professionnels de la santé et les autres fournisseurs de services à partager tout renseignement recueilli dans le cadre de l'administration de mon régime de prestations pour soins de santé, dans le but d'assurer la mise en œuvre et le maintien efficaces d'une initiative en matière de bien-être. Par suite de cette initiative en matière de bien-être, je comprends que je peux recevoir des communications concernant d'autres possibilités de traitement ou des avantages et services liés à la santé qui sont susceptibles de m'intéresser. Je comprends qu'on pourra m'informer de promotions, de programmes portant sur des médicaments en particulier, d'occasions de faire des économies et d'activités éducatives sur la santé, auxquels je pourrai participer de façon volontaire.

Je ne souhaite pas participer pour l'instant.

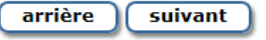

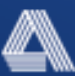

# Maintenant, nous allons compléter votre profil d'usager.

Inscription à eProfile<sup>MC</sup>

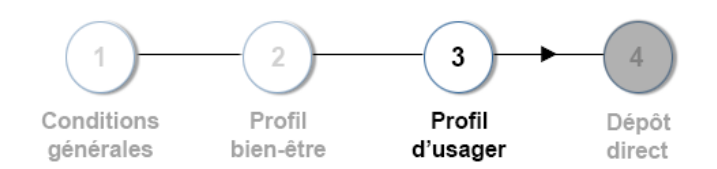

#### Étape 3 : Profil d'usager

Veuillez entrer vos renseignements personnels ci-dessous. Nous vérifierons l'information entrée avec la base de données pour nous assurer que vous êtes admissible à voir l'information choisie

| Information générale         (i) Compte usager:         (i) Numéro du groupe:         Nom de famille:         (i) Date de naissance: | INuméro du certificat:     Prénom:     Adresse de courriel:         |
|----------------------------------------------------------------------------------------------------|---------------------------------------------------------------------|
| Question de sécurité                                                                                                    | Quelle est votre destination vacances préférée?                     |
| Réponse:                                                                                                    |                                                                     |
| <ol> <li>Sélectionnez la question de sécurité no 2:</li> </ol>                                                                       | Entrez les 4 derniers chiffres de votre numéro permis de conduire 🔹 |
| Réponse:                                                                                                    |                                                                     |

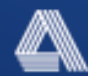

## Parlez-nous de vous...

Fournissez les informations demandées en vous reportant à votre carte d'indemnités personnalisée.

| Information générale   |                         |  |
|------------------------|-------------------------|--|
| (i) Compte usager:     | ]                       |  |
| (i) Numéro du groupe:  | i Numéro du certificat: |  |
| Nom de famille:        | Prénom:                 |  |
| (i) Date de naissance: | Adresse de courriel:    |  |
|                        |                         |  |

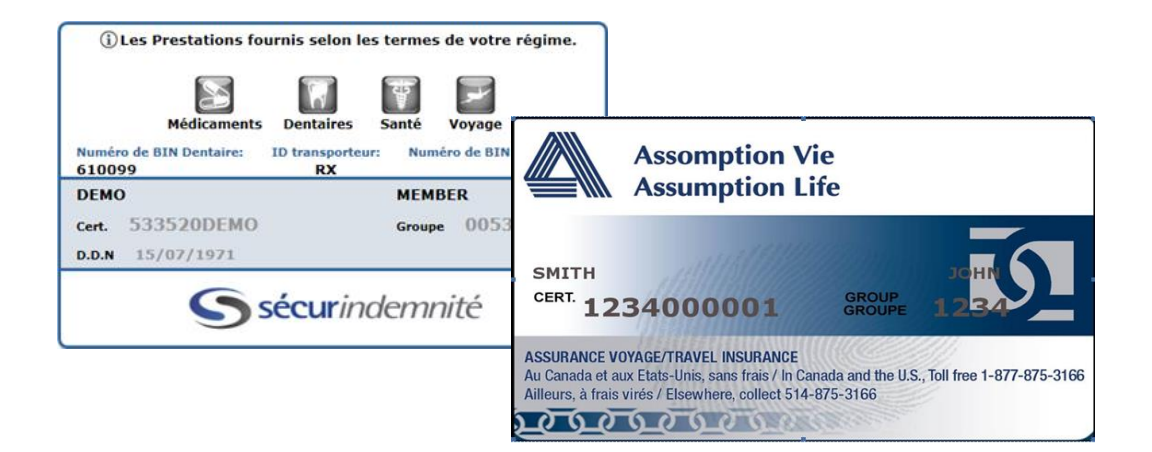

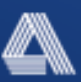

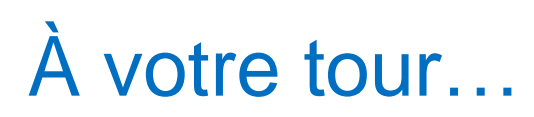

### Remplissez les champs vides :

| (i) Compte usager:   (i) Numéro du groupe:   Nom de famille:   Prénom:   (i) Date de paissance:    Adresse de courriel:                                                                                                    | Information générale   |                            |
|----------------------------------------------------------------------------------------------------|------------------------|----------------------------|
| Image: Image: | (i) Compte usager:     |                            |
| Nom de famille:     Prénom:       Image: Image: Imag                                       | (i) Numéro du groupe:  | i) Numéro du certificat: 📫 |
| Date de naissance:                                                                                                    | Nom de famille:        | Prénom:                    |
|                                                                                                    | (i) Date de naissance: | Adresse de courriel:       |

- 1. Nom d'utilisateur : entrez le nom de votre choix (**ne peut être changé par la suite**)
- 2. Numéro de groupe : se trouve sur votre carte d'indemnités
- 3. Numéro de certificat : se trouve sur votre carte d'indemnités
- 4. Nom de famille
- 5. Prénom
- 6. Date de naissance
- 7. Adresse de courriel

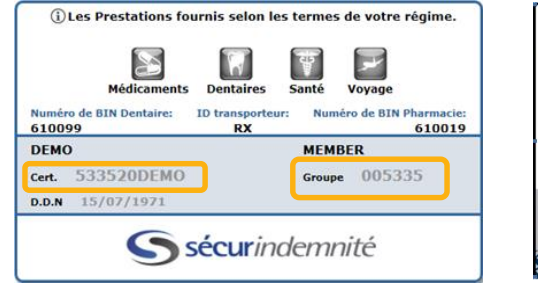

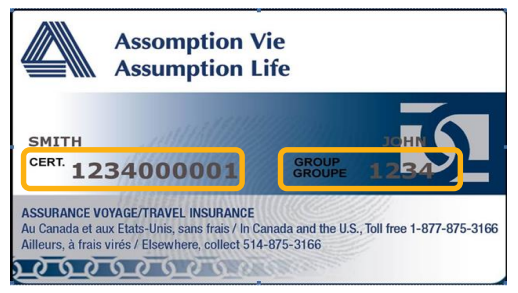

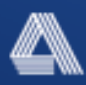

# Répondez à trois questions de sécurité pour nous aider à assurer la sécurité de votre compte.

| Question de sécurité                           |                                                                   |
|------------------------------------------------|-------------------------------------------------------------------|
| (i) Sélectionnez la question de sécurité no 1: | Quelle est votre destination vacances préférée?                   |
| Réponse:                                       |                                                                   |
| Sélectionnez la question de sécurité no 2:     | Entrez les 4 derniers chiffres de votre numéro permis de conduire |
| Réponse:                                       |                                                                   |
| ③ Sélectionnez la question de sécurité no 3:   | Dans quelle ville habite votre plus proche parent?                |
| Réponse:                                       |                                                                   |

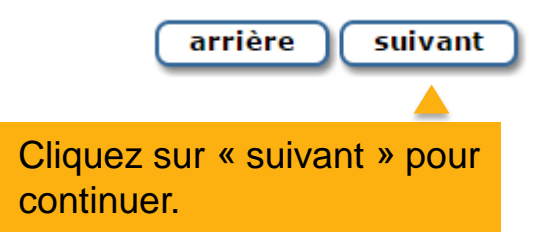

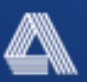

# Remplissez les champs nécessaires pour vous inscrire au dépôt direct et ainsi, accélérer vos remboursements.

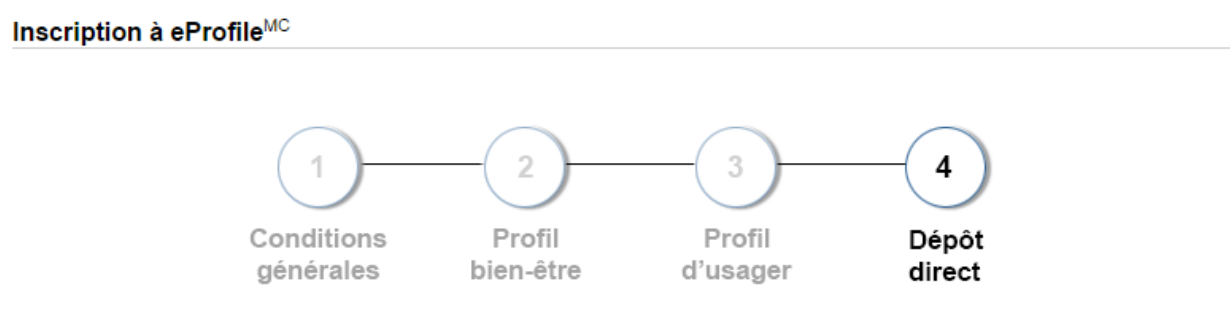

#### Étape 4 : Information sur le dépôt direct

Pour vous enregistrer au programme de dépôt direct veuillez entrer les trois parties de votre numéro de compte de banque.

| Transit     Banque     Compte       (5 chiffres)     (min 3 chiffres, max 4 chiffres)     (min 1 chiffre, max 12 chiffres) | Remplissez les champs relatifs au : |
|----------------------------------------------------------------------------------------------------|-------------------------------------|
|                                                                                                    | 1.Numéro de transit                 |
| * 101* 1:12345*6781: 012*345*67*89                                                                                         | 2.Code bancaire                     |
|                                                                                                    | 3.Numéro de compte                  |
| sautez soumettre                                                                                                    |                                     |
| Cliquez su                                                                                                    | ur « <mark>soumettre</mark> ».      |

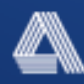

## Vous avez maintenant créé votre compte eProfile.

# Vous recevrez un courriel contenant votre mot de passe temporaire.

Vous devez activer votre compte dans un délai de 15 jours à partir de la date du courriel Après cette période, vos informations de connexion (nom d'utilisateur et mot de passe temporaire) expireront. Vous aurez alors à vous inscrire de nouveau à l'aide d'un nom d'utilisateur différent.

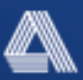

Navigation dans votre compte eProfile

## Bienvenue à votre compte eProfile

### Parcourons ensemble le menu...

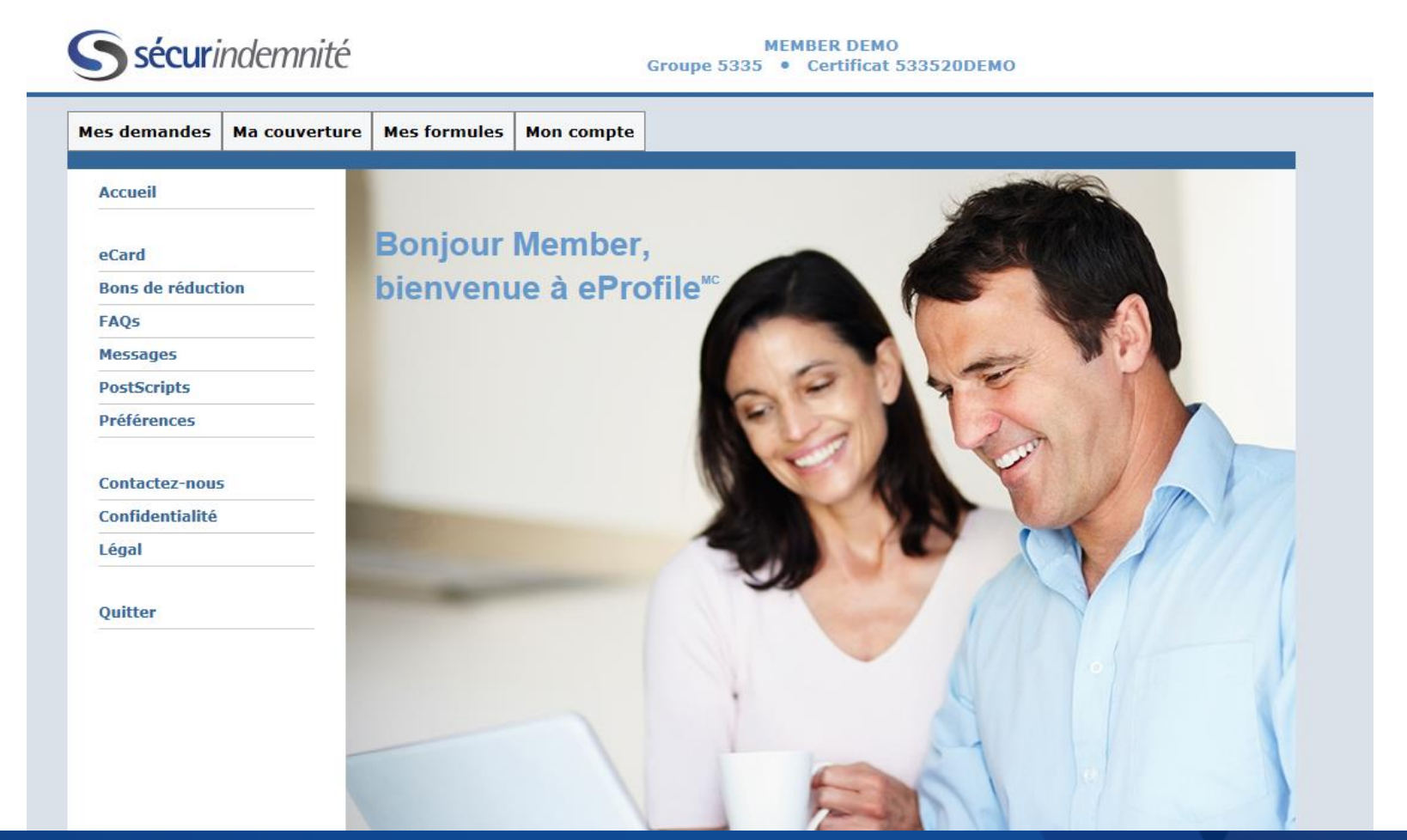

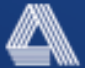

| s demandes Ma couv | verture Mes formules M                                                                                                    | on compte                                                                                                    |                                           |
|--------------------|----------------------------------------------------------------------------------------------------|----------------------------------------------------------------------------------------------------|-------------------------------------------|
| ccueil             | Mon compte eProf                                                                                                    | ile <sup>MC</sup> : eCard                                                                                                    | s qui figure                              |
| Card               |                                                                                                    | Sur votre carte d'indemnités                                                                                                    | s en ligne.                               |
| ons de réduction   | -                                                                                                    |                                                                                                    |                                           |
| AQs                | _                                                                                                    |                                                                                                    |                                           |
| essages            | _                                                                                                    | Médicaments Dentaires Santé Voyage                                                                                                    |                                           |
| références         | - 6                                                                                                    | luméro de BIN Dentaire: ID transporteur: Numéro de BIN Pharmacie:<br>100099 RX 610019                                                                                                    |                                           |
| references         | - I                                                                                                    | DEMO MEMBER                                                                                                    |                                           |
| ontactez-nous      | c                                                                                                    | ert. 533520DEMO Groupe 005335                                                                                                    |                                           |
| onfidentialité     | C                                                                                                    | .D.N 15/07/1971                                                                                                    |                                           |
| égal               | -                                                                                                    |                                                                                                    |                                           |
|                    |                                                                                                    | Sécurindempité                                                                                                    |                                           |
| uitter             | -                                                                                                    | S sécurindemnité                                                                                                    |                                           |
| uitter             | Voyage<br>Vous DEVEZ commu<br>Consulter la politiqu<br>Période de protectio<br>Âge de résiliation: 7                                                                                                    | niquer avec Global Excel avant de recevoir un traitment médical quelconque.<br>e ici<br>n: 60 jours En cas d'urgence, appelez: Canada ou ÉU: 1-877-566-8276<br>Frais virés: +819-566-8276                                                                                                    | tre<br>ent ici.                           |
| uitter             | Voyage<br>Vous DEVEZ commu<br>Consulter la politiqu<br>Période de protectio<br>Âge de résiliation: 7                                                                                                    | sécurindemnité                                                                                                    | tre<br>ent ici.                           |
| uitter             | Voyage<br>Vous DEVEZ commu<br>Consulter la politiqu<br>Période de protectio<br>Âge de résiliation: 7<br>Compte Gestion-9<br>Balance compte ges                                                                                                    | niquer avec Global Excel avant de recevoir un traitment médical quelconque.<br>e loi<br>n: 60 jours En cas d'urgence, appelez: Canada ou ÉU: 1-877-566-8276<br>o<br>santé<br>tion-santé 1 000.00 \$                                                                                                    | tre<br>ent ici.                           |
| uitter             | Voyage<br>Vous DEVEZ commu<br>Consulter la politiqu<br>Période de protectio<br>Âge de résiliation: 7<br>Compte Gestion-S<br>Balance compte ges<br>Solde à minuit (HE).                                                                                                    | santé<br>tion-santé 1 000,00 \$<br>Les demandes de règlement traitées aujourd'hui s'afficheront le jour ouvrable suivant.                                                                                                    | tre<br>ent ici.<br>nandes de              |
| uitter             | Voyage<br>Vous DEVEZ commu<br>Consulter la politiqu<br>Période de protectio<br>Âge de résiliation: 7<br>Compte Gestion-S<br>Balance compte ges<br>Solde à minuit (HE).<br>Pour les demandes d<br>Monday through Fric                                                                                                    | santé<br>tion-santé 1 000,00 \$<br>Les de règlement traitées aujourd'hui s'afficheront le jour ouvrable suivant.<br>Les demandes de règlement traitées aujourd'hui s'afficheront le jour ouvrable suivant.<br>Les demandes de règlement traitées aujourd'hui s'afficheront le jour ouvrable suivant.<br>Les demandes de règlement traitées aujourd'hui s'afficheront le jour ouvrable suivant.<br>Les demandes de règlement traitées aujourd'hui s'afficheront le jour ouvrable suivant.<br>Les demandes de règlement traitées aujourd'hui s'afficheront le jour ouvrable suivant.                                                                                                    | tre<br>ent ici.<br>nandes de<br>compte de |
| uitter             | Voyage<br>Vous DEVEZ commu<br>Consulter la politiqu<br>Période de protectio<br>Âge de résiliation: 7<br><b>Compte Gestion-9</b><br>Balance compte ges<br>Solde à minuit (HE).<br>Pour les demandes d<br>Monday through Frie<br>L'utilisation de cette<br>mon conjoint et à m<br>services d'administr.<br>parties de tout rense<br>mes personnes à ch                        | Sécurindemnité  niquer avec Global Excel avant de recevoir un traitment médical quelconque.  a Les renseignements sur von a source voyage se trouv  Les de renseignement sur von a sur ance voyage se trouv  anté  dion-santé 1 000,00 \$ Les demandes de règlement traitées aujourd'hui s'afficheront le jour ouvrable suivant.  Les demandes de règlement traitées aujourd'hui s'afficheront le jour ouvrable suivant.  Les demandes de règlement traitées aujourd'hui s'afficheront le jour ouvrable suivant.  Acarte électronique atteste que les prestations que j'ai reçues n'étaient destinées qu'à moi, à es personnes à charge admissibles. En l'utilisant, j'autorise la divulgation à fournisseur de ation des demandes de remboursement des sointé de ma Société et à d'autres elignement lié aux prestations reçues à mon nom, au nom de mon conjoint ou au nom de arge lorsque de tels renseignements sont exigés aux fins d'administration de mon régime de side es met.                                                                                                    | tre<br>ent ici.<br>nandes de<br>compte de |
| Quitter            | Voyage<br>Vous DEVEZ commu<br>Consulter la politiqu<br>Période de protectio<br>Âge de résiliation: 7<br><b>Compte Gestion-S</b><br>Balance compte ges<br>Solde à minuit (HE).<br>Pour les demandes d<br>Monday through Fric<br>L'utilisation de cette<br>mon conjoint et à m<br>services d'administr.<br>parties de tout renss<br>mes personnes à ch                        | Sécurindemnité niquer avec Global Excel avant de recevoir un traitment médical quelconque. a foi pours in cas d'urgence, appelez: Canada ou ÉU: 1-877-566-8276 Canté to morita de reglement traitées aujourd'hui s'afficheront le jour ouvrable suivant. Les demandes de règlement traitées aujourd'hui s'afficheront le jour ouvrable suivant. Les demandes de règlement traitées aujourd'hui s'afficheront le jour ouvrable suivant. Vérifiez le solde de vos der remboursement des soins de santé de from 7am to 11pm EST, lay. carte électronique atteste que les prestations que j'ai reçues n'étaient destinées qu'à moi, à es personnes à charge admissibles. En l'utilisant, j'autorise la divulgation à fournisseur de d'autres des mandes de renboursement des soins de santé de ma Société et à d'autres de que tes renseignements sont exigés aux fins d'administration de mon régime de ris de santé. Imprimer Midauministration de mon régime de more source de traitées auteus de more conjoint ou au nom de arou ne more de arous de more conjoint ou au nom de arous de mon régime de ris de santé. | tre<br>ent ici.<br>nandes de<br>compte de |
| Quitter            | Voyage<br>Vous DEVEZ commu<br>Consulter la politiqu<br>Période de protectio<br>Âge de résiliation: 7<br><b>Compte Gestion-S</b><br>Balance compte ges<br>Solde à minuit (HE).<br>Pour les demandes o<br>Monday through Frid<br>L'utilisation de cette<br>mo conjoint et à m<br>services d'administr.<br>parties de tout renss<br>mes personnes à ch<br>prestations pour soi | Sécurindemnité      Algebra de la prestations que j'ai reçues n'étaient destinées qu'à moi, à     are lectronique atteste que les prestations que j'ai reçues n'étaient destinées qu'à moi, à     are telectronique atteste que les prestations que j'ai reçues n'étaient destinées qu'à moi, à     are telectronique atteste que les prestations que j'ai reçues n'étaient destinées qu'à moi, à     are telectronique atteste que les prestations que j'ai reçues n'étaient destinées qu'à moi, à     are telectronique atteste que les prestations que j'ai reçues n'étaient destinées qu'à moi, à     are telectronique atteste que les prestations que j'ai reçues n'étaient destinées qu'à moi, à     are telectronique atteste que les prestations que j'ai reçues n'étaient destinées qu'à moi, à     are telectronique de tels renseignements sont exigés aux fins d'administration de ano régime de     to es anté.     Imprimer     Imprimer     Imprimer Limprimer                                                                                                    | tre<br>ent ici.<br>nandes de<br>compte de |

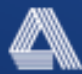

| Mes demandes M    | a couverture | Mes formules | Mon compte                 |                                                           |                                                                                                    |                                                        |               |
|-------------------|--------------|--------------|----------------------------|-----------------------------------------------------------|----------------------------------------------------------------------------------------------------|--------------------------------------------------------|---------------|
| Accueil           | Mo           | on compte eP | rofile <sup>мc</sup> : Bor | ns de réduction                                           |                                                                                                    |                                                        |               |
| eCard             |              |              |                            | Affiché le: 15,                                           | /11/2012                                                                                                    |                                                        |               |
| Bons de réduction |              |              |                            |                                                           |                                                                                                    |                                                        |               |
| FAQs              |              |              | (                          | aluna (                                                   | aluna                                                                                                    | Votre compte eProfile vou                              | s donne dro   |
| Messages          |              |              | y                          | to MOMMON of                                              | nonmon                                                                                                    | des bons de réduction offe                             | erts par plus |
| PostScripts       |              |              | 0                          |                                                           | INC.                                                                                                    | fabricants que vous pouve                              | z imprimer    |
| Préférences       |              |              | N                          | lous sommes heureux d'établir un                          | cartenariat avec Johnson &                                                                                                    | auxquels vous avez accès                               | à partir de   |
| Contactez-nous    |              |              |                            | Johnson afin de proposer des rédu<br>produits de santé et | ictions importantes sur les<br>de bien-être.                                                                                                    | appareil mobile) pour écha<br>détaillants participants | anger chez    |
| Confidentialité   |              |              |                            |                                                           | P                                                                                                    |                                                        |               |
| Légal             |              |              |                            | obtenir le bon de                                         | e réduction                                                                                                    |                                                        |               |
| Quitter           |              |              |                            | imprimer le                                               | coupon                                                                                                    |                                                        |               |
|                   |              |              | O                          | NETOUCH                                                   | Johnson af de properties de la compara de la compara de la | INC.<br>Lanc. cirtum 8<br>startes sur tes              |               |

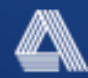

| <b>sécur</b> in   | demnité MEMBER DEMO<br>Groupe 5335 • Certificat 533520DEMO                                                                   |
|-------------------|----------------------------------------------------------------------------------------------------|
| es demandes I     | Aa couverture Mes formules Mon compte                                                                                        |
| Accueil           | Mon compte eDrofile <sup>MC</sup> - EAOc                                                                                     |
| eCard             | Mon compte errome Trags                                                                                                    |
| Bons de réduction | Général                                                                                                    |
| FAQs              | Vous avez une question?                                                                                                    |
| Messages          |                                                                                                    |
| PostScripts       | nouvez la reponse dans la FAQ.                                                                                               |
| Préférences       | J'éprouve des difficultés sur le plan technique. Avec qui dois-je communiquer pour obtenir de l'aide? 🔹                      |
|                   | Quels navigateurs ce site supporte-t-il?                                                                                     |
| Contactez-nous    | Qu'est-ce qu'une carte électronique interactive (eCard)?                                                                     |
| Confidentialite   | Qu'est-ce que le Profil bien-être?                                                                                           |
|                   | J'ai remarqué qu'il y avait des petits « i » un peu partout sur le site Web. Qu'est-ce que cela signifie?                    |
| Quitter           | J'ai remarqué qu'il y avait des petits « triangles » un peu partout sur le site Web. Qu'est-ce que cela signifie?            |
|                   | Pourquoi les images et les couleurs d'arrière-plan ne s'affichent pas lorsque je sélectionne l'option de version imprimable? |
|                   | Demandes                                                                                                    |
|                   | Comment puis-je savoir que ma demande a été traitée?                                                                         |
|                   | Pourquoi ma demande a-t-elle été refusée?                                                                                    |
|                   | Mon chèque ou paiement par dépôt direct a-t-il été émis?                                                                     |
|                   | Que dois-je faire avant de pouvoir soumettre ma demande en ligne?                                                            |
|                   | Que dois-je savoir au sujet des vérifications?                                                                               |
|                   | Pourquoi suis-je incapable de trouver le type de soins de santé complémentaires que je recherche?                            |
|                   | eProfile <sup>MC</sup>                                                                                                    |
|                   | Qu'est-ce que l'application eProfile <sup>™C</sup> eMobile?                                                                  |

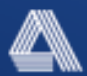

| <b>S</b> sécurindemnit             | É Groupe 5335 • Certificat 533520DEMO                                                                                                    |  |
|------------------------------------|----------------------------------------------------------------------------------------------------|--|
| Mes demandes Ma couvert            | ure Mes formules Mon compte                                                                                                    |  |
| Accueil                            | Mon compte eProfile <sup>MC</sup> : Messages                                                                                                    |  |
| eCard<br>Bons de réduction<br>FAQs | Date de Publication: 05/07/2016<br>Nouveau lecteur OneTouch Verio Flex™″<br>Les lecteurs OneTouch Verio® facilitent la compréhension de vos résultats. Le lecteur OneTouch Verio Flex ™<br>peut être autonome ou se connecter sans fil à l'application mobile OneTouch Reveal®. |  |
| Messages                           | Plus d'information<br>Sujet Date de Publication ▼<br>Nouveau lacteur OneTouch Vario Elav™" 05/07/2015                                                                                                    |  |
| Préférences                        | L'amélioration de eProfile 25/11/2015                                                                                                    |  |
| Contactez-nous<br>Confidentialité  | Tous les messages qui vous sont transmis s'afficheront en ligne,<br>et vous serez averti de tout nouveau message.                                                                                                    |  |
| Légal                              |                                                                                                    |  |
| Quitter                            |                                                                                                    |  |
|                                    |                                                                                                    |  |
|                                    |                                                                                                    |  |

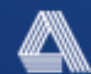

| <b>S</b> sécurindemnit            | É MEMBER DEMO<br>Groupe 5335 • Certificat 533520DEMO                                                                          |
|-----------------------------------|----------------------------------------------------------------------------------------------------|
| Mes demandes Ma couvert           | ure Mes formules Mon compte                                                                                                   |
| Accueil                           | Préférences relatives au compte eProfile <sup>MC</sup>                                                                        |
| eCard                             | Tableau de bord eProfile <sup>™</sup> (0/5) <sup>(1)</sup>                                                                    |
| Bons de réduction                 | Ouestion de sécurité (i)                                                                                                    |
| FAQs                              |                                                                                                    |
| Messages                          |                                                                                                    |
| PostScripts                       | C'est à cet endroit que vous pouvez mettre à jour                                                                             |
| Préférences                       | les renseignements sur votre compte                                                                                           |
| Contactez-nous<br>Confidentialité | <ol> <li>Mettez à jour votre tableau de bord pour accéder<br/>rapidement aux outils que vous utilisez fréquemment.</li> </ol> |
| Légal<br>Quitter                  | <ol> <li>Modifiez votre mot de passe.</li> <li>Mettez à jour vos questions de sécurité.</li> </ol>                            |
|                                   |                                                                                                    |
|                                   |                                                                                                    |

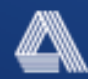

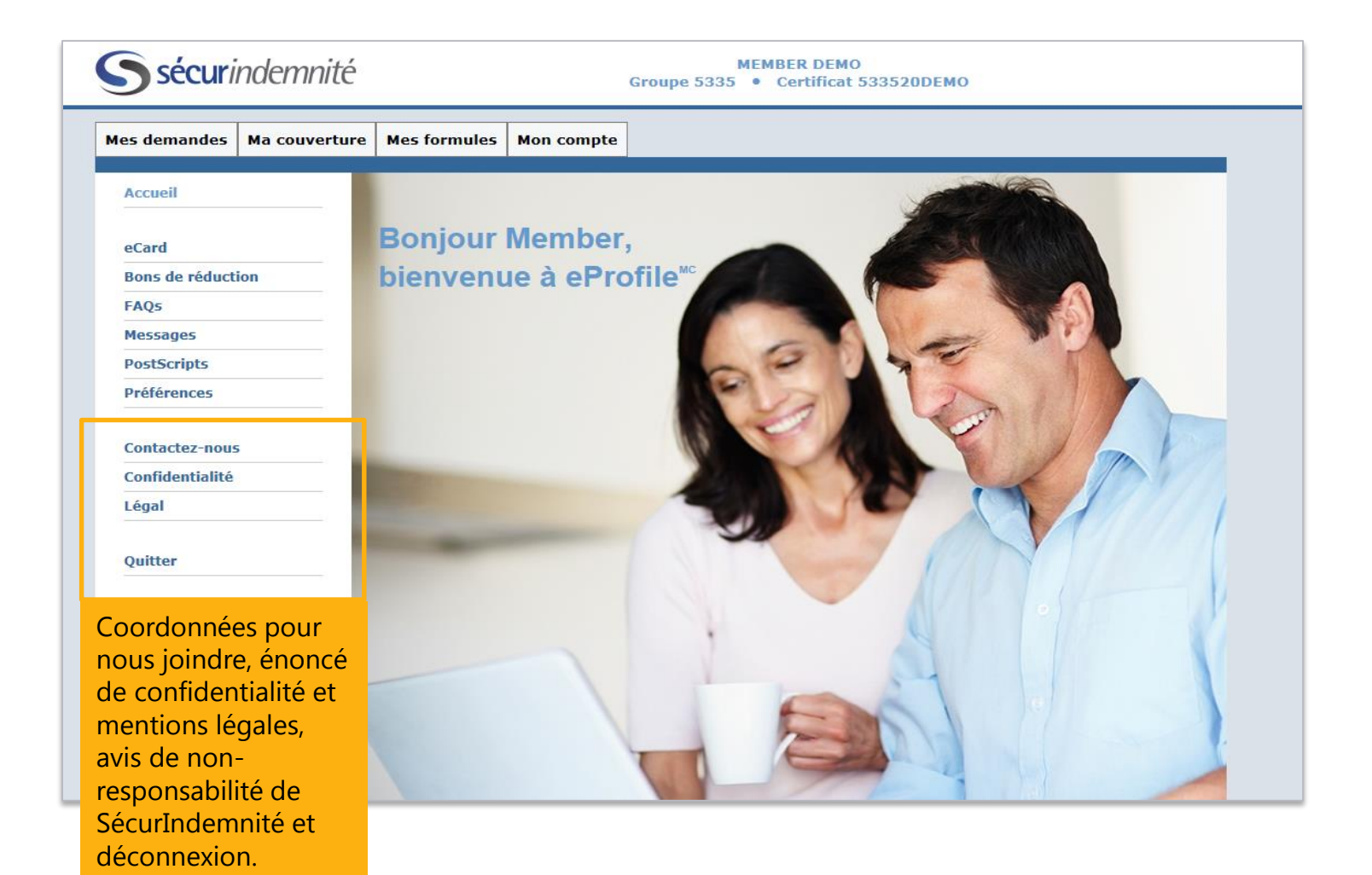

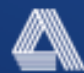

# Explorons les fonctions des onglets du menu principal.

### Mes demandes

Cet onglet est l'endroit où sont centralisées toutes les demandes de remboursement.

| Mes demandes                      | Ma couverture                    | Me | s formules | Mon compte |
|-----------------------------------|----------------------------------|----|------------|------------|
| Soumettre des d                   | emandes                          |    |            |            |
| Afficher des den                  | nandes                           |    |            |            |
| Gérer les reçus                   |                                  |    |            |            |
| Total des deman                   | des                              |    |            |            |
| Retirer une dem                   | ande                             |    |            |            |
| Vidéos d'aide po<br>d'une demande | ur la soumission<br>de règlement | Þ  |            |            |

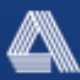

### Ma couverture

Cet onglet est l'endroit où sont centralisées toutes les protections et garanties offertes.

Vous pouvez utilisez le guide de la protection offerte pour vérifier ce que couvre votre régime ou nous envoyez vos questions directement par courriel à partir de votre eProfile.

| Mes demandes | Ma couverture               | Mes formules | Mon | compte |
|--------------|-----------------------------|--------------|-----|--------|
|              | Poser une questi            |              |     |        |
| ns           | Consulter la couv<br>régime |              |     |        |

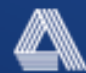

#### Mes demandes Ma couverture Mes formules

Demandes

## **Mes formules**

L'onglet « **Mes formules** » vous donne accès aux formulaires de remboursement de médicaments, de soins dentaires ou de soins de santé complémentaires.

Vous pouvez utiliser ces formulaires pour soumettre vos demandes d'assurance par télécopieur directeme

| _ |                                              |             |
|---|----------------------------------------------|-------------|
| • | Mon compte eProfile <sup>MC</sup> : Formules |             |
|   | Demandes                                     |             |
|   | Soins dentaires                              | Télécharger |
|   | Médicaments                                  | Télécharger |
|   | Soins de santé complémentaires               | Télécharger |
|   | Compte de gestion-santé                      | Télécharger |
|   | Hospitalisation                              | Télécharger |
|   |                                              |             |

d'assurance par télécopieur directement à sécurindemnité.

Ces formulaires sont préremplis et contiennent vos renseignements personnels.

Mon compte

Tout ce que vous avez à faire, c'est saisir l'information dans la demande de remboursement, imprimer le formulaire et soumettre celui-ci.

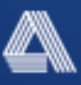

## Mon compte

| Mes demandes | Ma couverture | Mes formules | Mon compte                      |
|--------------|---------------|--------------|---------------------------------|
|              |               |              | Information sur le dépôt direct |
|              |               |              | Mot de passe                    |
|              |               |              | Question de sécurité            |
|              |               |              | Renseignements personnels       |
|              |               |              | Profil de bien-être             |

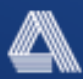

Comment soumettre une demande de remboursement en ligne

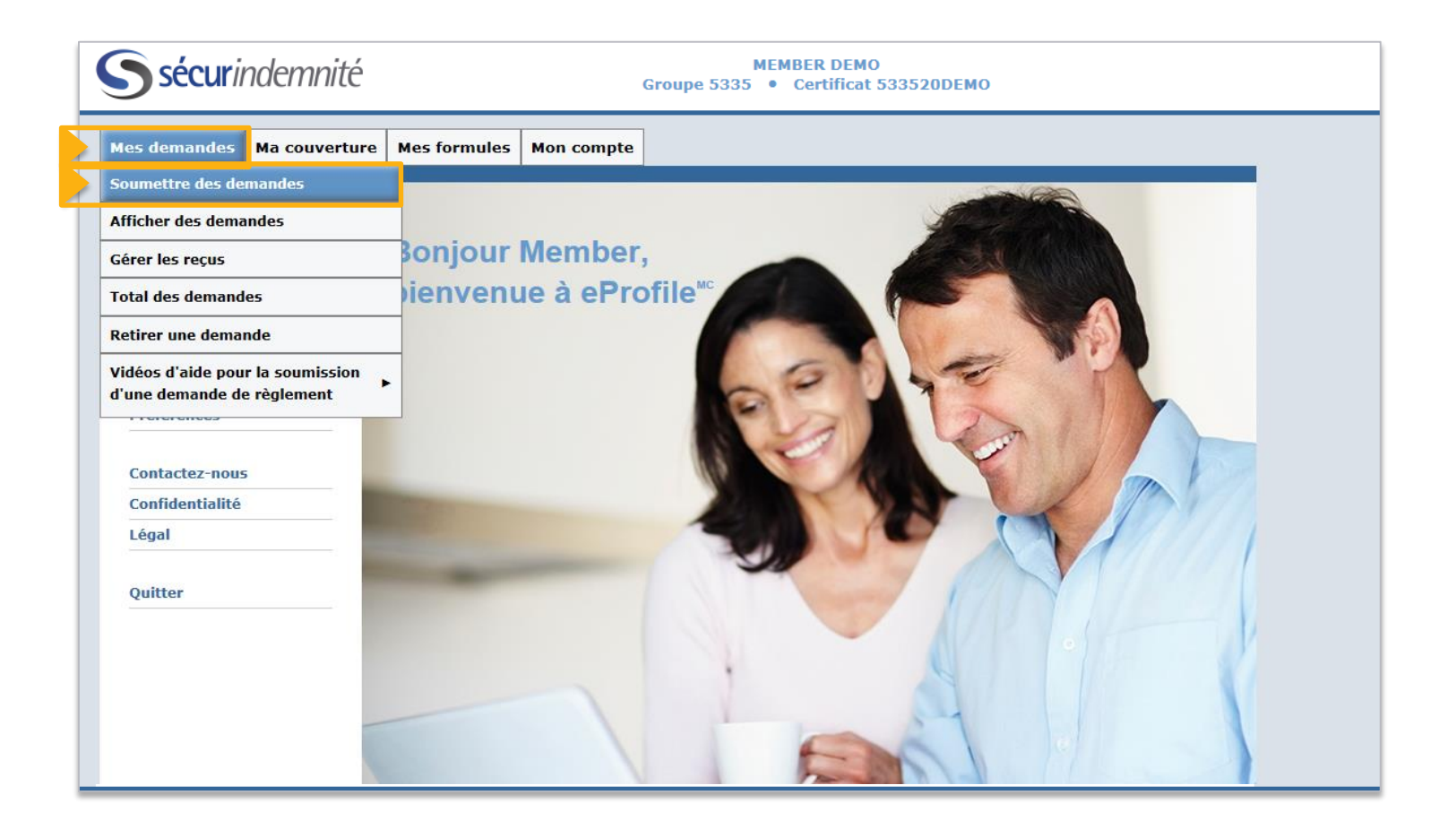

Pointez avec la souris sur l'onglet « **Mes demandes** ». Lorsque le menu déroulant apparaît, sélectionnez « **Soumettre des demandes** ».

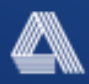

Mon compte eProfile<sup>MC</sup> : eClaims

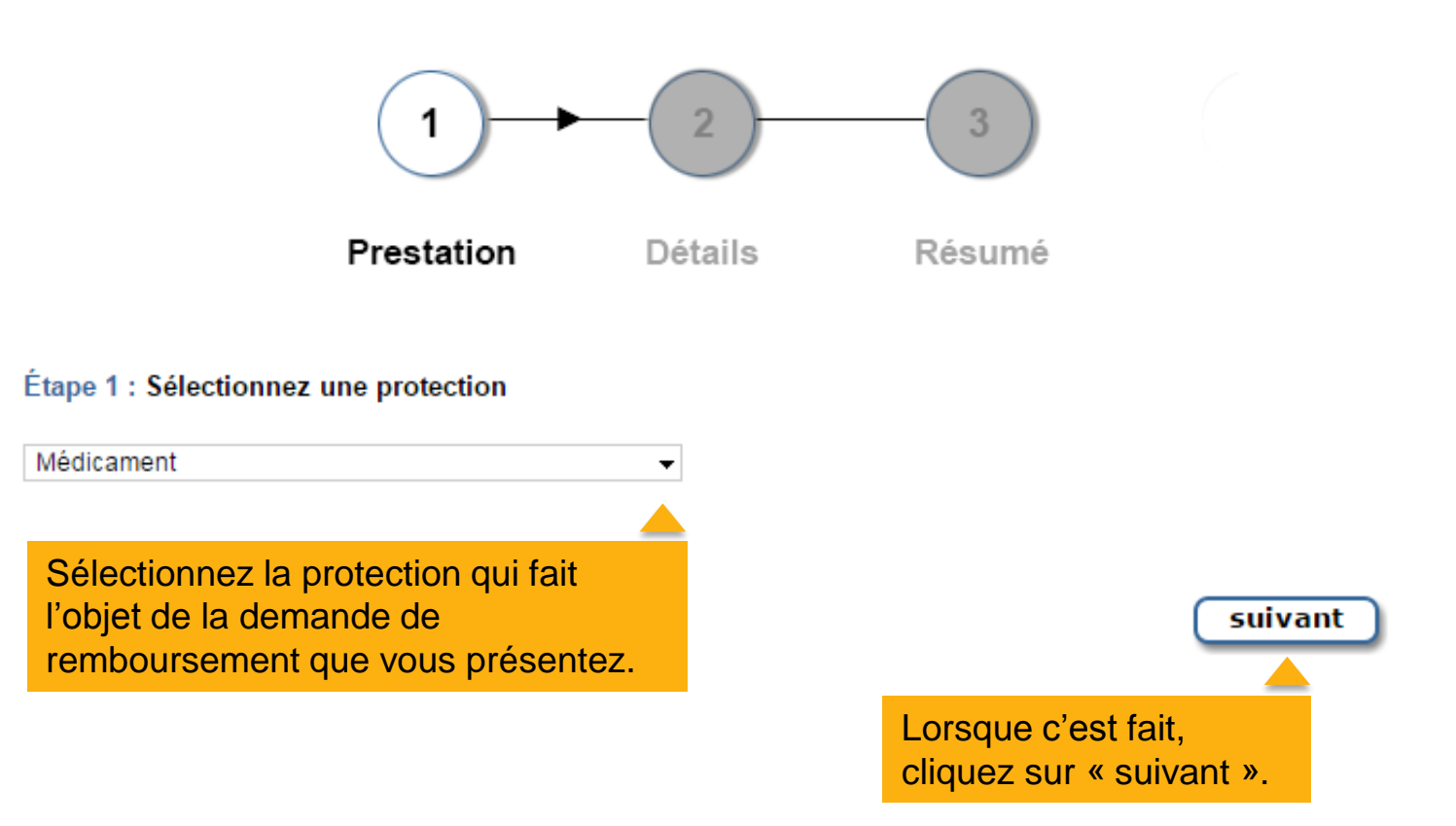

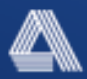

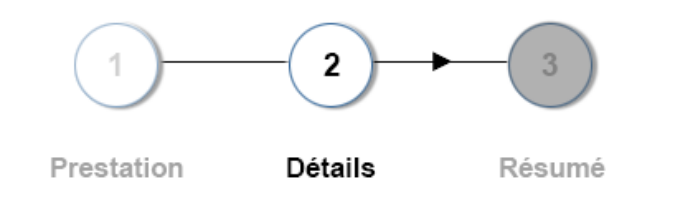

Entrez les détails de votre demande de remboursement.

Étape 2 : Entrez les renseignements sur la demande de remboursement

Remarque : Une somme maximale de 225,00 \$ est établie par demande de remboursement soumise en ligne pour des médicaments. Les demandes de remboursement excédant ce montant seront mises en attente afin d'être examinées par un agent d'approbation. Tous les reçus doivent être téléchargés avec la demande.

| Rer | Renseignements sur la demande             |                |     |              |                         |         |           |  |  |  |
|-----|-------------------------------------------|----------------|-----|--------------|-------------------------|---------|-----------|--|--|--|
|     | (i) Date de<br>délivrance<br>(jj/mm/aaaa) | Patient        | DIN | (i) Quantité | Frais de<br>préparation | Montant |           |  |  |  |
| 1   |                                           | Choisir 👻      |     |              |                         |         | Supprimer |  |  |  |
|     |                                           | Nom du médican | ent |              | (i) CDP                 | (i) Mo  | tant CDP  |  |  |  |
| Ļ   | →                                         |                |     | A            | icune                   | -       |           |  |  |  |
| + N | ouvelle demande                           |                |     |              |                         |         |           |  |  |  |

- 1. Entrez la date d'exécution de l'ordonnance.
- 2. Choisissez un patient dans le menu déroulant.
- 3. Entrez l'identification numérique de médicament (DIN).
- 4. Entrez la quantité.
- 5. Entrez les frais d'exécution d'ordonnance.
- 6. Entrez le coût total de l'ordonnance.

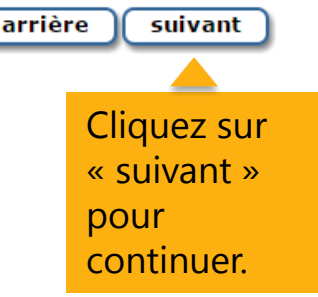

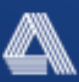

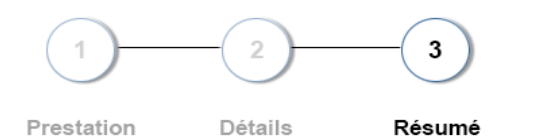

Prestation

#### Étape 3 : Sommaire des réclamations

15

| Sommaire des réclamatio                                                                                                    | ns                                                                                                    |                                                                                                    |                                                                                                    |
|----------------------------------------------------------------------------------------------------|----------------------------------------------------------------------------------------------------|----------------------------------------------------------------------------------------------------|----------------------------------------------------------------------------------------------------|
| Date de délivrance.<br>(jj/mm/aaaa)                                                                                                    | Patient                                                                                                    | Nom du médicament                                                                                                    | Montant soumis                                                                                                    |
| 15/12/2015                                                                                                    | Member Demo                                                                                                    | NOVAMOXIN 125MG                                                                                                    | 26,54 \$                                                                                                    |
|                                                                                                    |                                                                                                    | Tota                                                                                                    | I : 26,54 \$                                                                                                    |
| onditions générales                                                                                                    |                                                                                                    |                                                                                                    |                                                                                                    |
| i vous avez lu les conditions<br>ue vous souhaitez les accepter                                                                                                    | générales de soumission de<br>r, cliquez sur le bouton «                                                                                                    | s demandes en ligne et l'Avi<br>J'accepte » pour poursuivre.                                                                                                    | is de non-responsabilité et                                                                                                    |
| étail des conditions générale:                                                                                                    | s<br>=                                                                                                    |                                                                                                    |                                                                                                    |
| es présentes conditions généra<br>èglement que vous soumettez pa<br>emandes en ligne.                                                                                                    | ales de soumission des dema<br>our tout patient ou fournis                                                                                                    | ndes en ligne s'appliquent à<br>seur au moyen de notre servi                                                                                                    | à tout type de demande de<br>ice de soumission de                                                                                                    |
| vis de non-responsabilité                                                                                                    |                                                                                                    |                                                                                                    |                                                                                                    |
| près avoir lu l'avis de non-re<br>'accepter ou le refuser.                                                                                                    | esponsabilité, cliquez sur                                                                                                    | l'un des boutons figurant au                                                                                                    | u bas de la page pour                                                                                                    |
| 'atteste que les renseignemen<br>ont véridiques et complets et<br>voir l'autorisation de divulg<br>ersonnes à ma charge pour le '<br>emboursement et toute explica<br>écurIndemnité, les profession<br>restations ainsi que les autr<br>enseignement nécessaire conce | ts que je fournirai pour la<br>que j'ai l'autorisation de<br>uer et de recevoir de l'inf<br>traitement et le paiement d<br>tion des montants payés ser<br>nels de la santé, les assur<br>es fournisseurs de services<br>rnant cette demande d'indem | soumission de cette demande<br>soumettre cette demande de<br>ormation au sujet de mon/ma<br>e prestations, s'il y a lieu<br>ont envoyés au participant a<br>eurs, l'administration publi<br>qui collaborent avec Sécur]<br>nité dans le but d'administr | e de règlement en ligne<br>règlement. Je certifie<br>conjoint(e) et/ou des<br>u. Je reconnais que tout<br>au régime. J'autorise<br>ique ou d'autres régimes de ,<br>Indemnité à partager tout<br>rer mon régime de |
| 🛿 J'ai pris connaissance, j'ai comp                                                                                                    | pris et je consens aux conditions                                                                                                    | ci-dessus.                                                                                                    |                                                                                                    |
|                                                                                                    |                                                                                                    | C                                                                                                    | arrière soumettre                                                                                                    |
|                                                                                                    |                                                                                                    |                                                                                                    |                                                                                                    |

/érifiez les létails de la lemande de emboursement avant de ransmettre celle-ci.

Confirmez que vous avez iu, compris et accepté les modalités et les conditions.

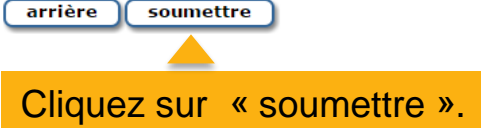

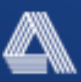

# Votre demande de remboursement a été transmise avec succès!

Au moyen des renseignements qui s'affichent à l'écran récapitulatif ci-dessus, vous pouvez vérifier les détails de votre demande de remboursement et confirmer le montant demandé et le montant remboursé.

Cliquez sur « nouvelle demande » pour transmettre une autre demande.

| Toutes les demandes ont été soumises avec succès. |            |        |                       |          |         |        |  |
|---------------------------------------------------|------------|--------|-----------------------|----------|---------|--------|--|
|                                                   |            |        | Date de<br>soumission | Montant  | Montant | Reçus  |  |
| Patient                                           | Prestation | Statut | (jj/mm/aaaa)          | soumis   | payée   | joints |  |
| Member Demo                                       | Médicament | Payé   | 15/01/2016            | 26,54 \$ | 0,00 \$ | Non    |  |
|                                                   |            |        | Total ·               | 26 54 \$ | 0.00 \$ |        |  |

nouvelle demande

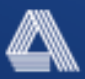

Mon compte eProfile<sup>MC</sup> : eClaims

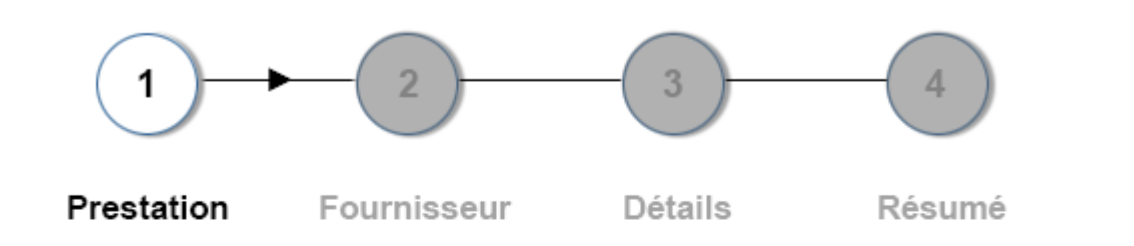

#### Étape 1 : Sélectionnez une protection

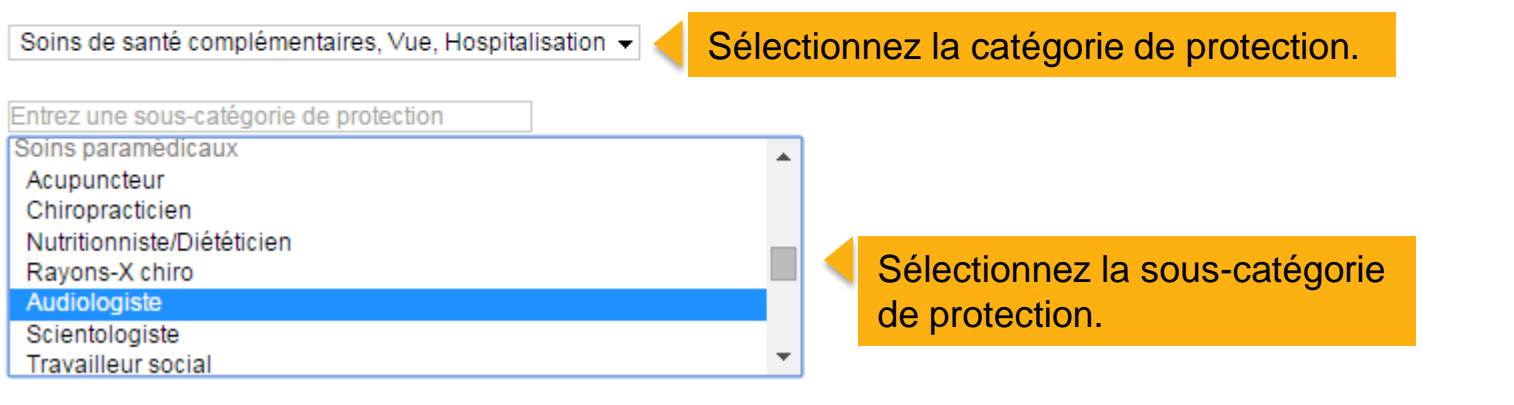

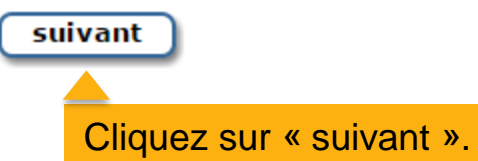

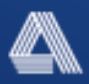

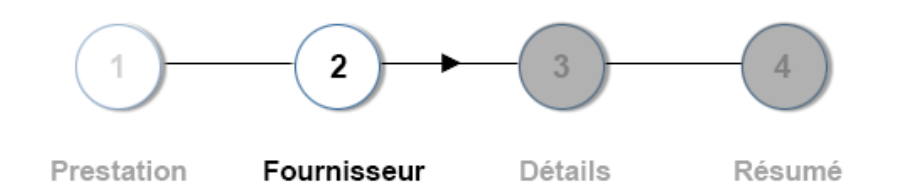

Entrez les renseignements relatifs au fournisseur de service.

#### Étape 2 : Choisir le fournisseur

Fournisseurs récents

| Nom                               | Adresse              | Ville          | Province |
|-----------------------------------|----------------------|----------------|----------|
| Johnson, David                    | 201-550 Ontario St S | Milton         | ON       |
| PETERSON, TIFFANY RMT<br>J296     | ELMWOOD SPA          | Mount Pleasant | ON       |
| SMITH, JASON CLIFFORD<br>RMT K220 | 11 LAPSLEY ROAD      | SCARBOROUGH    | ON       |

Sélectionnez un fournisseur parmi la liste des fournisseurs récents...

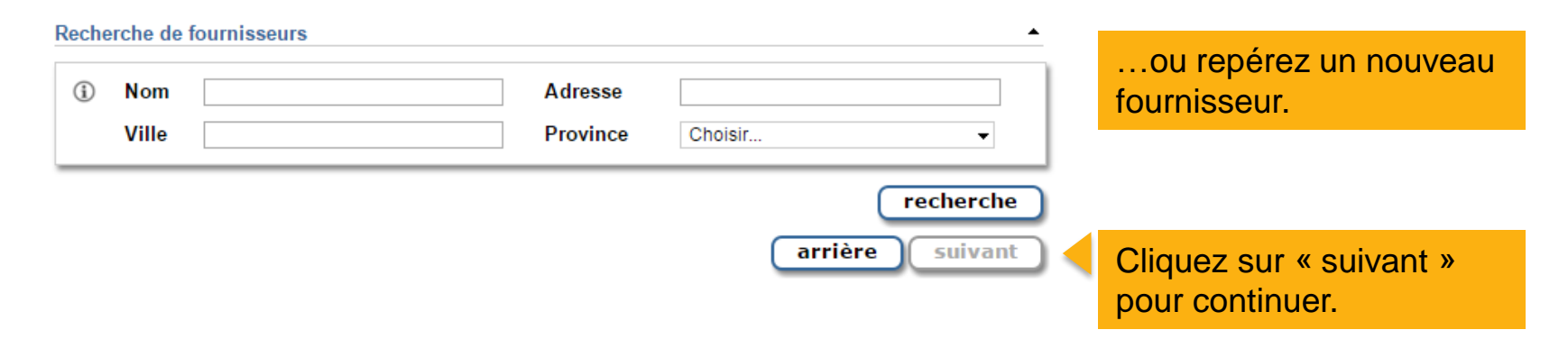

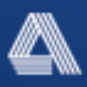

#### Mon compte eProfile<sup>MC</sup> : eClaims

| Si le fournisseur que vous recherchez ne fi<br>». | gure pas dans la liste, veuillez cliquer | sur l'onglet « Ajouter un | fournisseur |                       |
|---------------------------------------------------|------------------------------------------|---------------------------|-------------|-----------------------|
| Prestation                                        | ournisseur Détails                       | Résumé                    |             |                       |
| Étape 2 : Choisir le fournisseur                  |                                          |                           |             |                       |
| Fournisseurs récents                              |                                          |                           | •           |                       |
| Recherche de fournisseurs                         |                                          |                           | •           |                       |
| Nom BLACK                                         | Adresse 1                                | 8 CHAMPLAIN ST            |             |                       |
| Ville DIEPPE                                      | Province N                               | Nouveau Brunswick         | -           | Si votre fournisseur  |
|                                                   | ajouter                                  | un fournisseur            | recherche   | n'apparaît pas dans   |
| Nom                                               | Adresse                                  | Ville                     | Province    | la liste, vous pouvez |
| BLACK, GRAHAM NR                                  | 4-18 CHAMPLAIN ST                        | DIEPPE                    | NB          | facilement l'ajouter. |
|                                                   |                                          | arrière                   | suivant     |                       |
| Ajouter un fournisseur                            |                                          |                           | ۲           |                       |
| <ol> <li>Nom</li> </ol>                           | Adresse                                  |                           |             |                       |
| Ville                                             | Province Chois                           | sir                       | •           |                       |
| N° de +1 000-000-0000<br>téléphone                |                                          |                           |             |                       |
|                                                   |                                          | annuler                   | outer       |                       |

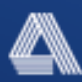

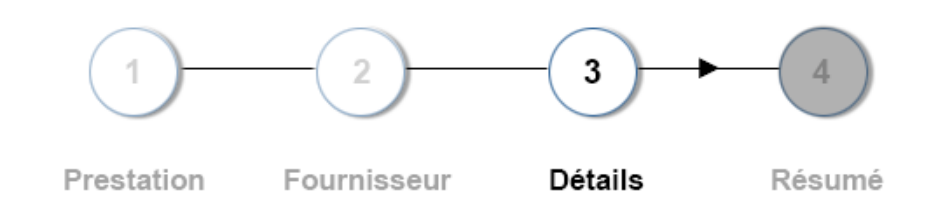

Étape 3 : Entrez les renseignements sur la demande de remboursement

Remarque : Une somme maximale de 275,00 \$ est établie par demande de remboursement soumise en ligne pour des soins de santé complémentaires. Les demandes de remboursement excédant ce montant seront mises en attente afin d'être examinées par un agent d'approbation. Tous les reçus doivent être téléchargés avec la demande.

| Renseignements sur la               | demande      |              |           |              |           |         |
|-------------------------------------|--------------|--------------|-----------|--------------|-----------|---------|
| Date de délivrance.<br>(jj/mm/aaaa) | Patient      | Service      | Montant   | () CDP () Mo | ntant CDP |         |
| 1                                   | Choisir 👻    | Audiologiste |           |              | Su        | pprimer |
| + Nouvelle demande                  |              |              |           |              |           |         |
| Entrez les détails                  | de votre dem | ande         |           | (            | arrière   | suivant |
| de remboursemer                     |              | Cliquez      | sur « sui |              |           |         |

- 1. Entrez la date du service reçu.
- 2. Choisissez un patient dans le menu déroulant.
- 3. Confirmez le service rendu.
- 4. Entrez le montant du remboursement demandé.

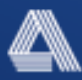

pour continuer.

#### Mon compte eProfile<sup>MC</sup> : eClaims

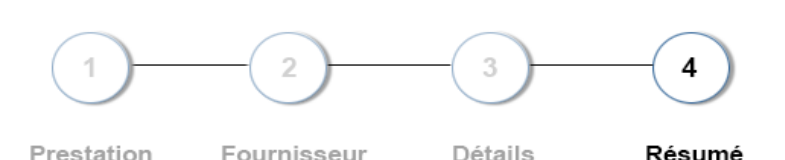

#### Étape 4 : Sommaire des réclamations

| Sommaire des réclamations |             |         |         |                |
|---------------------------|-------------|---------|---------|----------------|
| Date de délivrance.       |             |         |         |                |
| (jj/mm/aaaa)              | Patient     | Servi   | ce      | Montant soumis |
| 06/01/2016                | Member Demo | Audiolo | giste   | 50,00 \$       |
|                           |             |         | Total : | 50,00 \$       |

#### Vérifiez les détails de la demande de remboursement avant de soumettre celle-ci.

#### Conditions générales

-----

demandes en ligne.

Si vous avez lu les conditions générales de soumission des demandes en ligne et l'Avis de non-responsabilité et que vous souhaitez les accepter, cliquez sur le bouton « J'accepte » pour poursuivre.

#### Détail des conditions générales

Les présentes conditions générales de soumission des demandes en ligne s'appliquent à tout type de demande de règlement que vous soumettez pour tout patient ou fournisseur au moyen de notre service de soumission de

J'ai pris connaissance, j'ai compris et je consens aux conditions ci-dessus.

Avis de non-responsabilité

Après avoir lu l'avis de non-responsabilité, cliquez sur l'un des boutons figurant au bas de la page pour l'accepter ou le refuser.

J'atteste que les renseignements que je fournirai pour la soumission de cette demande de règlement en ligne sont véridiques et complets et que j'ai l'autorisation de soumettre cette demande de règlement. Je certifie avoir l'autorisation de divulguer et de recevoir de l'information au sujet de mon/ma conjoint(e) et/ou des personnes à ma charge pour le traitement et le paiement de prestations, s'il y a lieu. Je reconnais que tout remboursement et toute explication des montants payés seront envoyés au participant au régime. J'autorise SécurIndemnité, les professionnels de la santé, les assureurs, l'administration publique ou d'autres régimes de prestations ainsi que les autres fournisseurs de services qui collaborent avec SécurIndemnité à partager tout renseienement nécessaire concernant cette demande d'indemnité dans le but d'administrer mon régime de

Confirmez que vous avez lu, compris et accepté les modalités et les conditions.

arrière 🛛 soumettre

Cliquez sur « soumettre ».

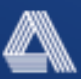

# Votre demande de remboursement a été soumise avec succès!

Au moyen des renseignements qui s'affichent à l'écran récapitulatif ci-dessus, vous pouvez vérifier les détails de votre demande de remboursement et confirmer le montant demandé et le montant remboursé.

| Mon compte eProfile <sup>MC</sup> Résumé de la demande de remboursement | page imprimable |
|-------------------------------------------------------------------------|-----------------|
| Toutes les demandes ont été soumises avec succès.                       |                 |

| Patient     | Prestation   | Statut | Date de<br>soumission<br>(jj/mm/aaaa) | Montant<br>soumis | Montant<br>payée | Reçus<br>joints |
|-------------|--------------|--------|---------------------------------------|-------------------|------------------|-----------------|
| Member Demo | Audiologiste | Payé   | 15/01/2016                            | 50,00 \$          | 0,00 \$          | Non             |
|             |              |        | Total :                               | 50,00 \$          | 0,00 \$          |                 |

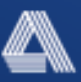

#### Mon compte eProfile<sup>MC</sup> Résumé de la demande de remboursement

page imprimable

Une ou plusieurs des demandes soumises doivent être accompagnées des reçus. Ces demandes sont indiquées ci-dessous en rouge.

Apprenez comment soumettre des reçus et retirer des demandes ici.

|     | Patient<br>Member Demo | Prestation<br>Thérapeute du sport | Statut<br>À vérifier | Date de<br>soumission<br>(jj/mm/aaaa)<br><b>21/03/2017</b> | Montant<br>soumis<br>65,00 \$ | Montant<br>payée<br>0,00 \$ | Reçus<br>joints<br>Non |
|-----|------------------------|-----------------------------------|----------------------|------------------------------------------------------------|-------------------------------|-----------------------------|------------------------|
| - r |                        |                                   |                      | Total :                                                    | 65,00 \$                      | 0,00 \$                     |                        |

nouvelle demande

| Sommaire des paiements                                                          | 5                                          |                           |            |
|---------------------------------------------------------------------------------|--------------------------------------------|---------------------------|------------|
| Statut de la réclamation:                                                       | À vérifier                                 | Montant payée:            |            |
| Prestation:                                                                     | Thérapeute du sport                        | Franchise/Coassurance:    |            |
| Numéro de réclamation:                                                          | 43621310                                   | Montant soumis:           | 6          |
| Nom du patient:                                                                 | Member Demo                                | Autre assurance:          | 5          |
| Date de vente/service:                                                          | 14/03/2017                                 |                           |            |
| Téléversement du docum                                                          | ient                                       | in desument à courrettroi |            |
| Téléversement du docum<br>Veuillez cliquer sur « Parce                          | <b>1ent</b><br>ourir » pour sélectionner u | in document à soumettre:  | parcourir. |
| Téléversement du docum<br>Veuillez cliquer sur « Parco<br>Documents téléchargés | <b>1ent</b><br>ourir » pour sélectionner u | in document à soumettre:  | parcourir  |

Afin d'ajouter votre reçu, selectionnez votre demande après l'avoir soumise.

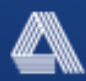

# Vérifions votre couverture d'assurance

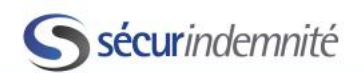

#### MEMBER DEMO Groupe 5335 • Certificat 533501DEMO

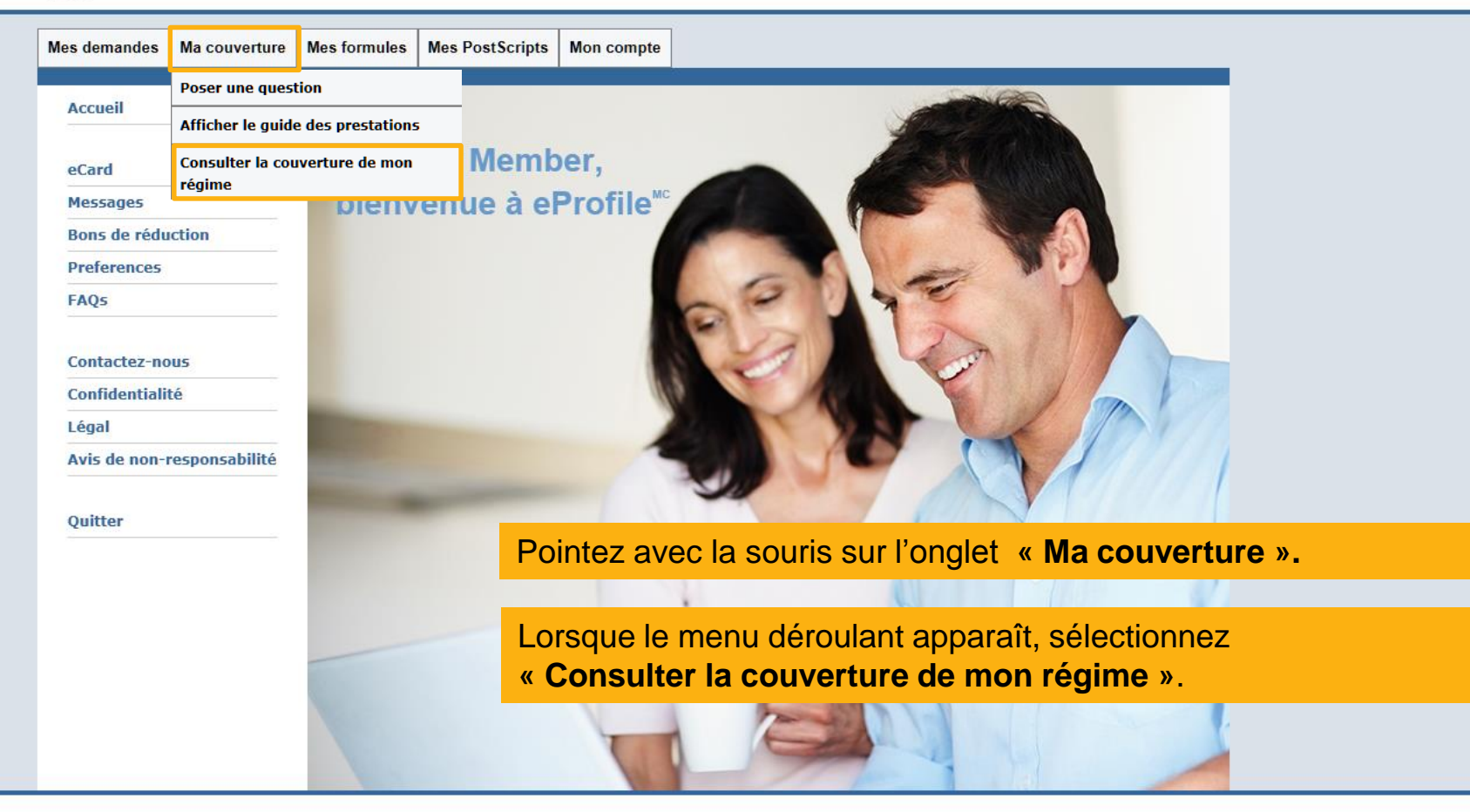

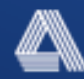

# Exemple : Vous souhaitez recevoir les services d'un massothérapeute, mais vous voulez vous assurer que ce service est couvert.

Mon compte eProfile<sup>MC</sup> couverture : Consulter la couverture de mon régime

|                                 | ourontare : contraiter la courontare ac meninginie                                                                                                    |                                                                       |
|---------------------------------|----------------------------------------------------------------------------------------------------|-----------------------------------------------------------------------|
| Recherche                       |                                                                                                    | Sélectionnez le patient.                                              |
| Patient:                        | MEMBER DEMO                                                                                                    | Sélectionnez la protection.                                           |
| Prestation:                     | Soins de santé complémentaires                                                                                                    |                                                                       |
| Catégorie:                      | Soins paramédicaux                                                                                                    | <ul> <li>Selectionnez la categorie de<br/>protection.</li> </ul>      |
| Sous-catégorie:                 | Massothérapeute                                                                                                    | -                                                                     |
| Consultation catégorie          |                                                                                                    | <ul> <li>Sélectionnez la sous-catégorie<br/>de protection.</li> </ul> |
|                                 | supprimer soumettre                                                                                                    | Cliquez sur « soumettre ».                                            |
| Renseignements sur la couvertur | re pour les soins de santé complémentaires                                                                                                    |                                                                       |
| Admissible:                     | 1002                                                                                                    |                                                                       |
| Tuno de demando électronique:   | Temps réal                                                                                                    |                                                                       |
| Franchise:                      | Non                                                                                                    |                                                                       |
| Maximum:                        | Services paramédicaux                                                                                                    |                                                                       |
| Fréquence:                      | 500,00 \$ Par personne Par année civile<br>Non                                                                                                    |                                                                       |
| Notes:                          | L'admissibilité d'une demande d'indemnité est déterminée au<br>moment où la demande est traitée. Le montant remboursable est<br>entre autres établi en fonction de la conception de votre régime,<br>des franchises, du pourcentage payé par vos avantages sociaux |                                                                       |

4

# Exemple : Vous voulez vérifier si un médicament particulier est couvert par votre régime.

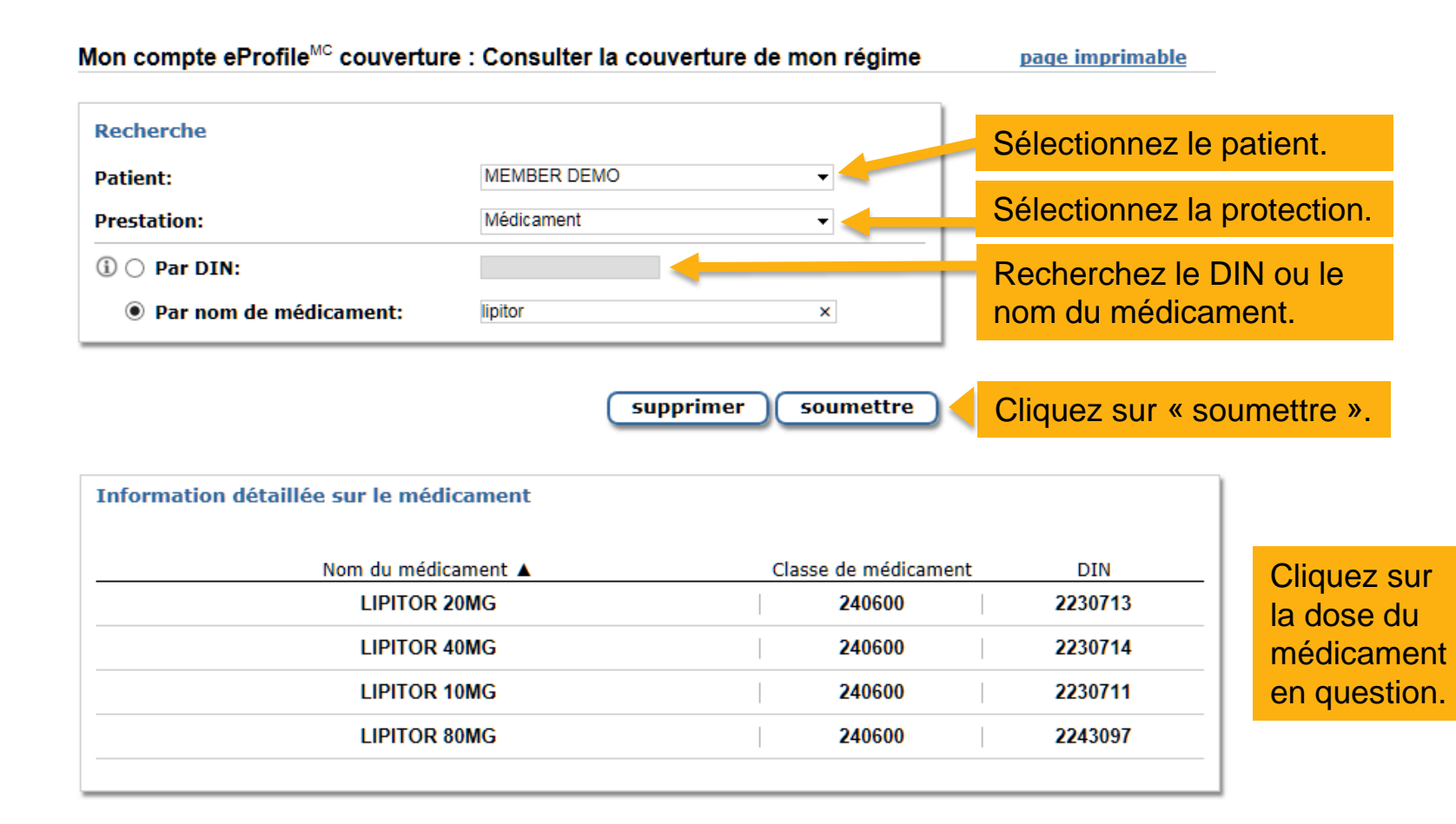

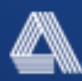

#### Mon compte eProfile<sup>MC</sup> couverture : Consulter la couverture de mon régime

<u>page imprimable</u>

| Patient:               | MEMBER DEMO | • |
|------------------------|-------------|---|
| Prestation:            | Médicament  | • |
| 🗓 🔿 Par DIN:           |             |   |
| Par nom de médicament: | lipitor     | × |

| Informations sur l'assurance médie | caments                                                                                                    |
|------------------------------------|----------------------------------------------------------------------------------------------------|
| DIN:                               | 2230711                                                                                                    |
| Nom du médicament:                 | LIPITOR 10MG                                                                                                    |
| Admissible:                        | Oui                                                                                                    |
| Coassurance:                       | Oui                                                                                                    |
| Type de demande électronique:      | Temps réel                                                                                                    |
| Franchise:                         | Non                                                                                                    |
| Maximum:                           | Non                                                                                                    |
| Notes:                             | L'admissibilité d'une demande d'indemnité est déterminée au<br>moment où la demande est traitée. Le montant remboursable est<br>entre autres établi en fonction de la conception de votre régime,<br>des franchises, du pourcentage payé par vos avantages sociaux,<br>des maximums, de la coordination des prestations, etc. Pour en<br>savoir davantage, consultez votre livret sur les prestations ou<br>communiquez avec notre <u>Centre d'assistance aux clients</u> . |

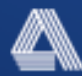

# Application mobile Sécurindemnité

# Comment télécharger l'application mobile?

### **Ouvrir** :

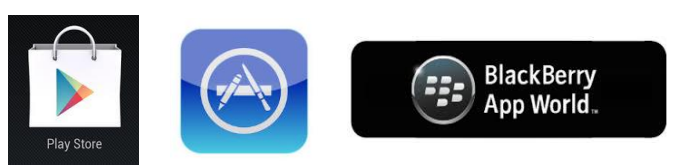

Cherchez : SécurIndemnité, cliquez sur : 5

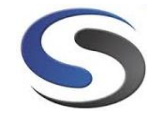

Téléchargez cette application gratuite.

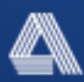

# Page d'accueil

Possibilité de vous enregistrer directement à partir de votre téléphone intelligent en utlisant l'application mobile de SécurIndemnité/ClaimSecure.

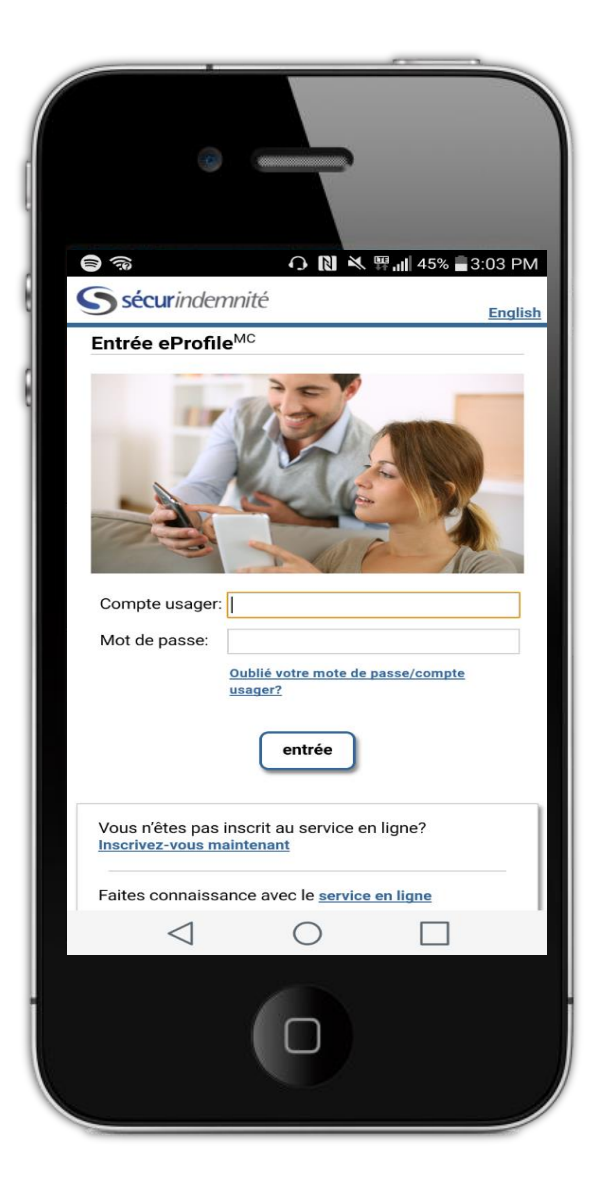

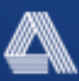

# Écran de bienvenue

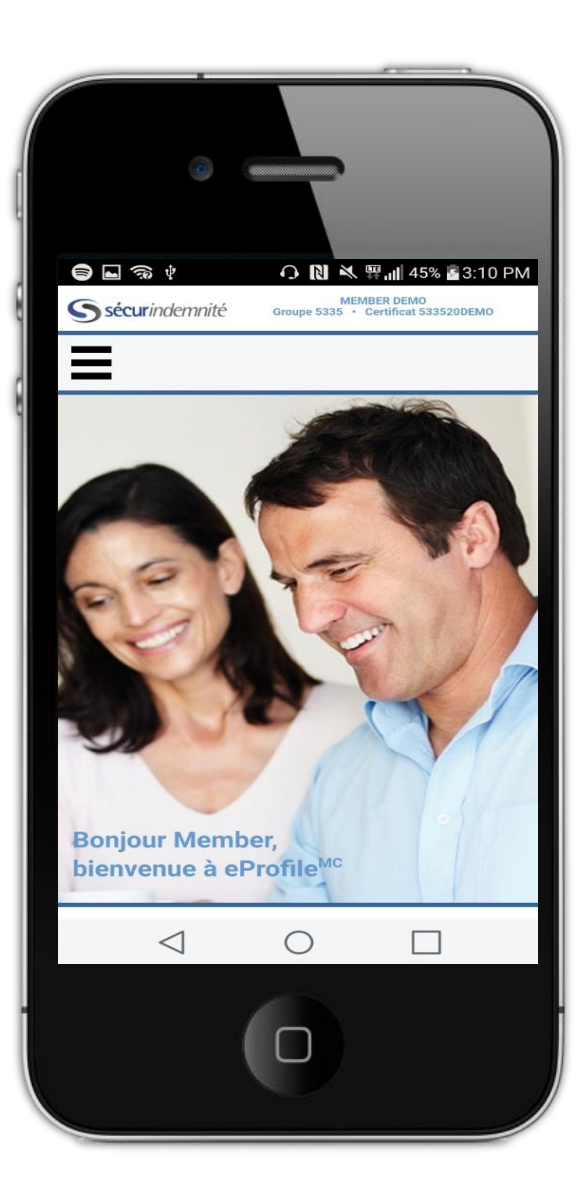

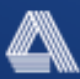

## Menu

- Mes demandes : Voir l'historique de vos réclamations
- Ma couverture : Voir les détails des bénéfices
- PhotoClaims : Soumettre vos réclamations en prenant une photo de vos reçus
- eCards : Voir une copie de votre carte d'indemnités
- Messages
- Bons de réduction (coupons)

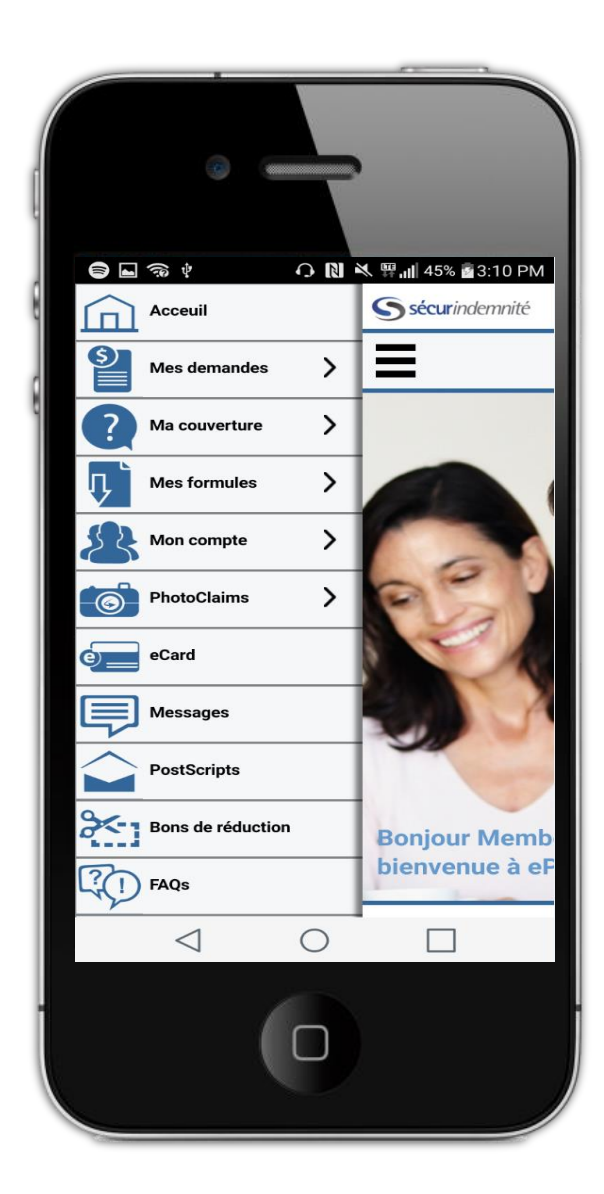

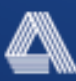

## **PhotoClaims**

## Vos réclamations doivent être soumises par :

eprofile™ eMobile app for smartphone

Votre profile Web ou par votre application mobile. Vous n'aurez plus à nous soumettre vos demandes d'assurance par courriel.

9

Cirl

### Adresse :

SécurIndemnité Inc. C.P. Boîte 6500, Station A Sudbury ON P3A 5N5

Télécopieur : 1-866-613-0530